■環境指標・統計■

- (分野) 自然環境分野
- (種類) 最優占土地利用
- (細目) 2 次メッシュ(すべて:大分類) /
  - 3次メッシュ(すべて:大分類) /
  - 3次メッシュ(森林/草原/耕作地等/住宅地/湿地/水辺・海辺/特殊基質/ 開放水域/不明:中分類)

(表示区分)第4・5回

(表示年度) 1998 年度

(本資料についての問い合わせ先)

山野 博哉 E-mail: hyamano@nies.go.jp

角谷 拓 E-mail: kadoya@nies.go.jp

小川 みふゆ E-mail: ogawa.mifuyu@nies.go.jp

独立行政法人国立環境研究所

- 生物・生態系環境研究センター
- 〒305-8506 茨城県つくば市小野川 16-2

| (本詳細説明資料の目次)   | ※クリック       | して該当・     | ページへ移動 | できます  |            |
|----------------|-------------|-----------|--------|-------|------------|
| 1. データ作成方法等の説明 | 月・・・・       | • • • • • | ••••   | ••••  | •••• p.A-2 |
| 1-1.背景と目的 ・・・・ | • • • • •   | • • • • • | •••••  |       | •••• p.A-2 |
| 1-2.土地利用作成方法 · | • • • • •   | ••••      | •••••  |       | •••• p.A-3 |
| 1-2.1 土地利用図作成に | 用いたデータ      | <i>y</i>  | •••••  |       | •••• p.A-3 |
| 1-2.2 土地利用区分 · | • • • • • • | ••••      | ••••   |       | •••• p.A-3 |
| 1-3.信頼性 ・・・・・  | • • • • •   | • • • • • | ••••   |       | •••• p.A-4 |
| 引用文献 ・・・・・・    | ••••        | • • • • • | •••••  | ••••• | •••• p.A-5 |
| 2. 操作方法 ・・・・・  | ••••        | • • • • • | •••••  | ••••• | •••• p.B-1 |

1. データ作成方法等の説明

※1.は、次の論文から一部を抜粋して作成したものです。

た全国スケールでの土地利用図の作成一生物の分布推定をおこなうユーザーのために一. 保全生態学研究 18:69-76.

#### 1-1.背景と目的

土地利用の変化は、生物多様性の減少を引き起こす重要な駆動要因の一つと考えられている (Fischer et al. 2010; Sala et al. 2000 など)。そのため、全球、大陸、および国といった大スケ ールで駆動要因を定量化し、生物多様性の変化を評価する際には、それぞれの評価スケールに合 わせて標準化された土地利用図が欠かせない(Loreau et al. 2001)。

環境省の 1/50,000 植生図は、1979 から 1998 年に作成され、植物社会学的調査にもとづく 植物群落を地形図上に記載したものである。1/50,000 植生図に記載された 905 の群落には、 人為的な影響を 10 段階で評価した植生自然度が付記されている(表 1)。これらの情報を用いれ ば植生図の情報に階層性をもたせ、大きくまとめて使うことも細分して使うこともでき、汎用性 の高い土地利用図として利用することが可能である。

|   | 植生自然度          | 区分基準                    |
|---|----------------|-------------------------|
| 1 | 市街地、造成地        | 植生の殆んど残存しない地区。          |
| 2 | 農耕地(水田、畑地)     | 水田、畑地等の耕作地。緑の多い住宅地。(緑被  |
|   |                | 率 60%以上)                |
| 3 | 農耕地 (樹園地)      | 果樹園、桑園、茶畑、苗圃等の樹園地。      |
| 4 | 二次草原 (背の低い草原)  | シバ群落等の背丈の低い草原。          |
| 5 | 二次草原 (背の高い草原)  | ササ群落、ススキ群落等の背丈の高い草原。    |
| 6 | 造林地            | 常緑針葉樹、落葉針葉樹、常緑広葉樹等の植林地。 |
|   |                |                         |
| 7 | 二次林            | クリ-ミズナラ群落、クヌギーコナラ群落等、一  |
|   |                | 般には二次林と呼ばれる代償植生地区。      |
| 8 | 二次林(自然林に近いもの)  | ブナ、ミズナラ再生林、シイ・カシ萌芽林等、代  |
|   |                | 償植生であっても、特に自然植生に近い地区。   |
|   |                |                         |
| 9 | 自然林(極相林またはそれに近 | エゾマツ-トドマツ群集、ブナ群集等、自然植生  |
|   | い群落構成を示す天然林)   | のうち多層の植物社会を形成する地区。      |

表1 環境庁自然保護局.(1974)第1回自然環境保全基礎調査総合とりまとめ緑の国勢 調査自然環境保全調査報告書(昭和49年)による植生自然度と区分基準。

#### 1-2.土地利用作成方法

1-2.1 土地利用図作成に用いたデータ

本報告で対象とした植生図の空間情報データは、環境省自然環境局生物多様性センターのウェ ブサイト、自然環境 GIS 提供システム(環境省自然環境局生物多様性センター自然環境 GIS 提 供システム、http://www.biodic.go.jp/trialSystem/top.html 、2012 年 9 月 20 日確認)内の自 然環境保全基礎調査の第 2 回~第 5 回の植生調査県別・支所別一覧(環境省自然環境局生物多 て s t 様性センター自然環境 GIS 提供システム植生調査県別・支所別一覧、 http://www.biodic.go.jp/trialSystem/vg/vg.html、2012 年 9 月 20 日確認)よりダウンロードし た。第 2 回~第 5 回の植生図は 1/50,000 地形図を単位として作成されている。このサイトか ら都道府県別に植生図のデータをダウンロードできる。都道府県のそれぞれのフォルダには veg\_a.csv というファイルがあり、このファイルが植生図に使用された全国の植生凡例の一覧で ある。今回は veg\_a.csv に書き込まれた植生凡例データを編集した。

#### 1-2.2 土地利用区分

土地利用区分凡例一覧ファイルの veg\_a.csv に記載されている植生凡例名は、植物社会学的群 落名が採用されており、都道府県ごとに使用された群落名が掲載されている。これらの植生凡例 を合わせるとその数は合計で 905 にのぼる。なお、類似の群落名は統合され「集約群落名」と して集計などに用いられている(植生調査 3 次メッシュデータ植生調査凡例コード等、 http://www.biodic.go.jp/dload/mesh\_vg.html、2012年9月20日確認)。veg\_a.csvの1レコー ドは、Major1(通し番号)、群落コード、区分、群落名、集約群落コード、集約群落名、 Summarized\_Community\_Name、植生自然度、植生区分で構成されている。

土地利用区分の際にはファイル veg\_a.csv に記載されている 905 の植生凡例 (レコード)を集 約し再集計した。最初に、各植生凡例の相観にもとづき草原、森林、湿地、水辺・海辺、特殊基 質、耕作地等、住宅地、開放水域、および不明の9カテゴリーに分類した。草原と森林について は、植生自然度にもとづいて、自然性が高いもの(自然草地、自然林)、二次的なもの(二次草 地、二次林)、人為的に作られたもの(人工草地、人工林)、およびその他に分類し、これらを中 分類とした。森林と草地以外にも、耕作地等について水田か、畑地かそれ以外の耕作地かで中分 類をおこなった。細分類については、自然度および群落名を手がかりに、出現する立地や、森林 であれば針葉樹か広葉樹か、あるいは、常緑樹か落葉樹といった生育型に着目して分類した。な お、土地利用区分と植生凡例との対応については、「日本全国土地利用メッシュデータの公開に ついて(http://www.nies.go.jp/biology/kiban/lu/index.html#about)」の関連資料「土地利用図 凡例と第2回・第3回~第5回の植生図凡例との対応表(xls.175KB)に掲載した。 1-3.信頼性

相観にもとづく再分類の結果えられた9分類それぞれの面積は、開放水域が最も面積が広く (172,000km<sup>2</sup>)、陸地では面積の広い順に森林(244,291km<sup>2</sup>)、次いで耕作地(70,280km<sup>2</sup>)、 草地(26,798km<sup>2</sup>)、住宅地(24,715km<sup>2</sup>)などとなっていた(表 2)。林野庁が公表している森 林面積は 1980年以降ほぼ 250,000km<sup>2</sup>で推移しており(林野庁/国民経済及び森林資源、 http://www.rinya.maff.go.jp/j/kikaku/hakusyo/22hakusyo\_h/material/m01.html、2012年9 月 20日確認)、今回得られた値とおおよそ一致している。森林面積が林野庁で公表された面積 よりもわずかに小さかった理由としては、伐採跡地などを二次草地(低)に再分類したことが考 えられる。森林の内訳では、人工林、二次林、自然林の順に面積が大きかった(表 2)。今回の 集計した人工林面積は 93,580km<sup>2</sup>で、林野庁が公表している人工林面積が 1981年に 99,000km<sup>2</sup>、 1986年に 102,200km<sup>2</sup>となっており(林野庁/森林面積蓄積の推移: http://www.rinya.maff.go.jp/j/keikaku/genkyou/h19/2\_2.html、2012年11月30日確認)、ほ ぼ妥当な面積であると考えられた。

| 大分類   | 中分類          | 該当群落数 | 合計面積(km <sup>2</sup> ) |
|-------|--------------|-------|------------------------|
| 草地    | 自然草地         | 74    | 1,884                  |
|       | 二次草地         | 70    | 11, 905                |
|       | 人工草地         | 17    | 9,677                  |
|       | その他          | 25    | 3, 333                 |
|       | 計            | 186   | 26, 798                |
| 森林    | 自然林          | 349   | 61, 126                |
|       | 二次林          | 128   | 87, 279                |
|       | 人工林          | 54    | 93, 580                |
|       | その他          | 34    | 2, 306                 |
|       | 計<br>計       | 565   | 244, 291               |
| 湿地    |              | 19    | 1,578                  |
| 水辺・海辺 |              | 10    | 59                     |
| 特殊基質  |              | 33    | 1,421                  |
| 耕作地等  | 水田           | 7     | 42, 255                |
|       | 畑地           | 12    | 20, 594                |
|       | 水田・畑地以外の耕作地等 | 24    | 7,431                  |
|       |              | 43    | 70, 280                |
| 住宅地   |              | 31    | 24, 715                |
| 不明    |              | 3     | 31                     |
| 開放水域  |              | 3     | 172,000                |

表2 大・中分類の群落数と面積の集計結果。

一方、耕作地等については、今回の集計では 70,280km<sup>2</sup>となった。農耕地の面積は、1979年 59,560km<sup>2</sup>から 1998年の 52,750km<sup>2</sup>へ減少しており(統計局ホームページ/第7章 農林水 産業 耕地面積(明治 37年~平成 16年、http://www.stat.go.jp/data/chouki/07.htm、2011 年 11月 30日確認)、今回の集計結果より小さい。今回の集計では、耕地面積等の中でも水田の 面積が大きく 42,065km<sup>2</sup>で、1979年の水田面積 29,710km<sup>2</sup>(統計局ホームページ/第7章 農 林水産業 耕地面積(明治 37年~平成 16年、http://www.stat.go.jp/data/chouki/07.htm、2011 年 11月 30日確認)を上回っていた。植生図から集計した水田面積が大きかった理由としては、 植生凡例の水田と水田雑草群落を合算して水田としたことが挙げられる。統計局のホームページ による耕地面積には、作付けを行った水田の他に「けい畔」と呼ばれる畦に相当する面積と「本 地」と呼ばれる作付け可能な土地の面積が示されている(統計局ホームページ/第7章 農林 水産業 耕地面積(明治 37年~平成 16年、http://www.stat.go.jp/data/chouki/07.htm、2011 年 11月 30日確認)。田とけい畔を合算した面積が示されている(統計局ホームページ/第7章 農林 水産業 耕地面積(明治 37年~平成 16年、http://www.stat.go.jp/data/chouki/07.htm、2011 年 11月 30日確認)。田とけい畔を合算した面積が示されている(統計局ホームページ/第7章 農林

以上の結果から、森林法や農地法で定義により算出された森林面積や耕作地面積と、植生にも とづいた面積とを完全に一致させるのは困難であるが、植生図の凡例を集約することで得られた 本土地利用は妥当なものであると考えられる。

この土地利用図の詳しい解説については、Akasaka et al (印刷中)、小川ほか(2013)に掲載 されている。また、土地利用図のデータベースについては、本全国標準土地利用メッシュデータ

(http://www.nies.go.jp/biology/kiban/lu/index.html) からデータをダウンロードすることができる。

#### 引用文献

Akasaka M, Takenaka A, Ishihama F, Kadoya T, Ogawa, M, Osawa, T, Yamakita T, Tagane, S, Ishii R, Nagai S, Taki H, Akasaka T. Oguma H, Suzuki T, Yamano H. (in press) Development of a national land-use/cover dataset to estimate biodiversity and ecosystem services. In: Nakano, S., Yahara, T., and Nakashizuka, T. (eds.) The biodiversity observation network in the Asia-Pacific region: Integrative observations and assessments of Asian biodiversity. Springer.Fischer M, Bossdorf O, Gockel S, Hansel F, Hemp A, Hessenmoller D, Korte G, Nieschulze J, Pfeiffer S, Prati D, Renner S, Schoning I, Schumacher U, Wells K, Buscot F, Kalko EKV, Linsenmair KE, Schulze ED, Weisser WW (2010) Implementing large-scale and long-term functional biodiversity research: The Biodiversity Exploratories. Basic and Applied Ecology 11:473-485.

Loreau M, Naeem S, Inchausti P, Bengtsson J, Grime JP, Hector A, Hooper DU, Huston MA, Raffaelli D, Schmid B, Tilman D, Wardle DA (2001) Biodiversity and Ecosystem Functioning: Current Knowledge and Future Challenges. Science 294:804-808.

小川みふゆ・竹中明夫・角谷 拓・石濱史子・山野博哉・赤坂宗光 (2013) 植生図情報を用いた

全国スケールでの土地利用図の作成一生物の分布推定をおこなうユーザーのために一. 保全生態学研究 18:69-76.

Sala OE, Chapin FS, Armesto JJ, Berlow E, Bloomfield J, Dirzo R, Huber-Sanwald E, Huenneke LF, Jackson RB, Kinzig A, Leemans R, Lodge DM, Mooney HA, Oesterheld M, Poff NL, Sykes MT, Walker BH, Walker M, Wall DH (2000) Biodiversity - Global biodiversity scenarios for the year 2100. Science 287:1770-1774.

2. 操作方法

■基本的な操作法について

GIS地図画面の拡大/縮小と、移動について

地図表示画面上でマウスのホイール操作やクリック&ドラッグにより、 地図を拡大/縮小したり、ご希望の位置に移動させたりすることができます。

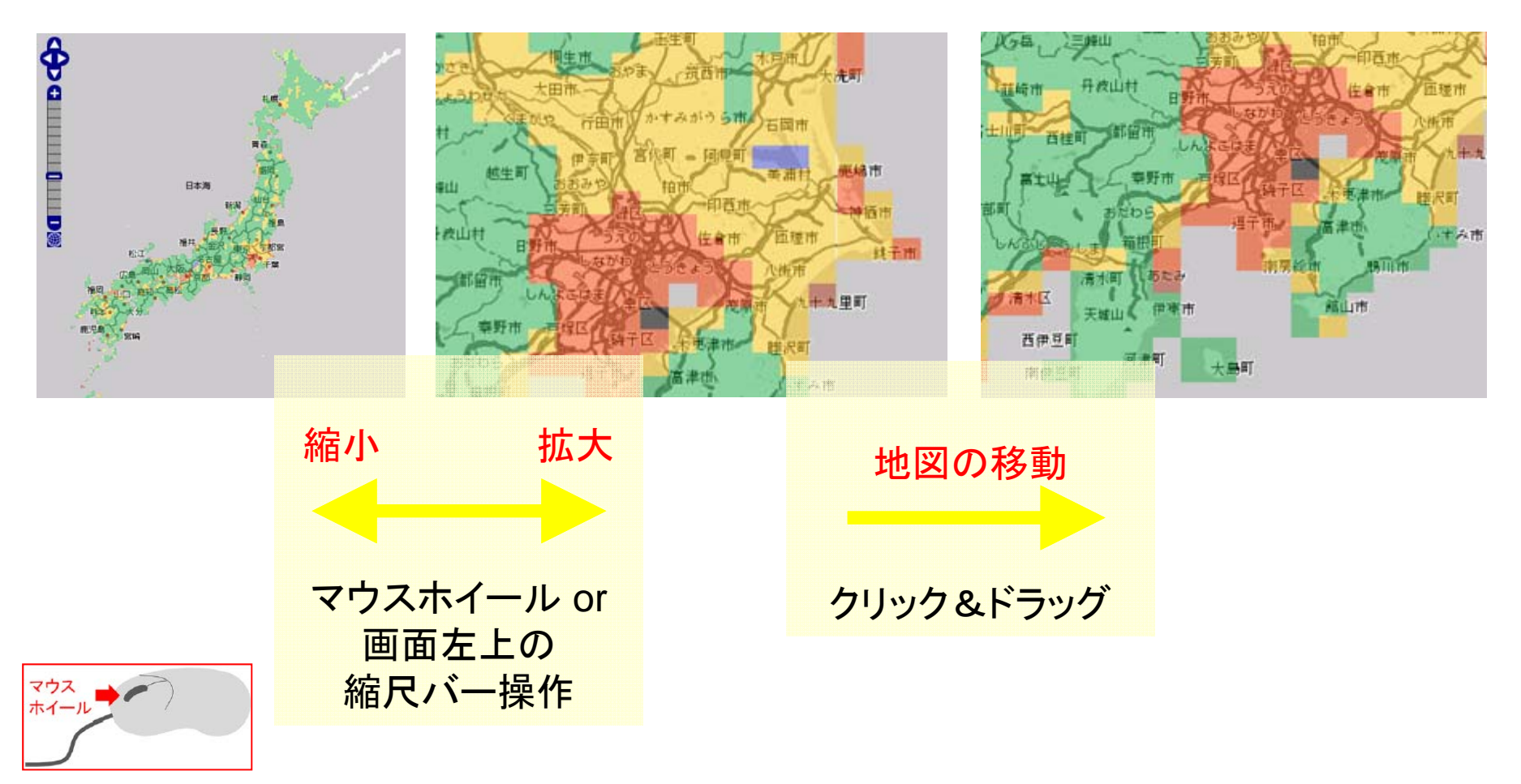

# ■表示項目について

#### 自然環境/最優占土地利用/2次メッシュ(すべて:大分類)/第4・5回/1989年度のGIS地図

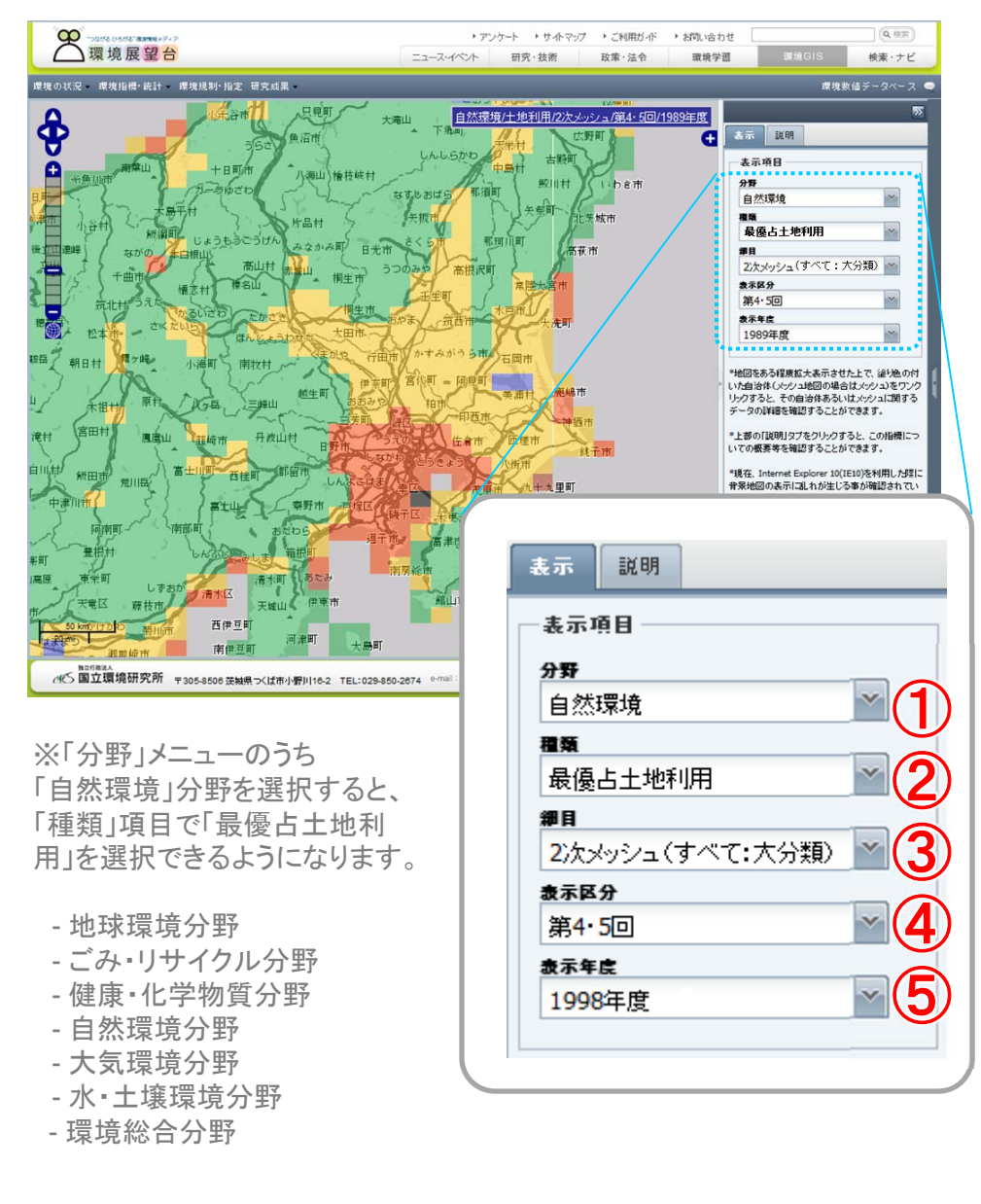

GIS地図の表示後、更に詳細な表示 内容を左図の①~⑤を切り替えるこ とで選択できます。

※①→②→③→④→⑤と順次選択していきます。
既に最優占土地利用指標が表示されているので、ここでは③④⑤を切り替えて詳細な条件設定をします。

| 1分野選択 | そのまま |
|-------|------|
| 2種類選択 | そのまま |

③細目選択④表示区分選択⑤表示年度選択

③~⑤について次ページでご説明し ます。

## ■表示項目について

右側サイドメニューのプルダウンリストを開くとそれぞれ以下のように表示されます。

「細目」

| -   | ŧ <del>.</del> . | 説明           |                         |      |                 |
|-----|------------------|--------------|-------------------------|------|-----------------|
|     | 表示项              | <u>i</u> 8 — |                         |      |                 |
|     | 分野               |              |                         |      |                 |
|     | 自然理              | 環境           |                         | ~    |                 |
|     | 種類               |              |                         |      | ,               |
|     | 最優               | 占土地利         | 1月                      | ~    |                 |
|     | 細目               |              |                         | _    | ,               |
|     | <b>2</b> 次火      | シシュ(         | すべて:大分類)                | ×    |                 |
|     | <b>2</b> 次火      | ッシュ(         | すべて <mark>:</mark> 大分類) |      |                 |
|     | <b>3</b> 次火      | ッシュ(1        | すべて:大分類)                |      |                 |
|     | <b>3</b> 次火      | ッシュ(ネ        | 森林:中分類)                 |      |                 |
|     | <b>3</b> 次火      | ッシュ(1        | 草原:中分類)                 |      |                 |
| *ł  | 3次火              | ッシュ(オ        | 耕作地等:中分類                | Ð    | .の付             |
| U:  | <b>3</b> 次火      | ッシュ(イ        | 主宅地:中分類)                |      | フンク             |
| リッチ | 3次火              | ッシュじ         | 显地:中分類)                 |      | する              |
| *   | 3次火              | ッシュク         | 水辺·海辺:中分》               | 類)   | 11 <b></b>      |
| υ   | <b>3</b> 次メ      | ッシュ(キ        | 诗殊基質:中分類                | Ð    | ar o            |
| *1  | <b>3</b> 次メ      | ッシュ (『       | <b>鼎</b> 放水域:中分類        | Ð    | - <u>.</u> gsi− |
| 背;  | 3次火              | ッシュク         | 不明:中分類)                 |      | 171             |
| +   | त्र मा           | 라고 주니?       | 王                       | -നൾപ | カゴニ             |

| 「表示区分 |  |
|-------|--|
|-------|--|

|   | 表示           | 説明                 |               |   |  |  |
|---|--------------|--------------------|---------------|---|--|--|
|   | -表示1         | <u>ĕ</u> 8 —       |               |   |  |  |
|   | 分野           |                    |               |   |  |  |
|   | 自然           | 環境                 |               | ~ |  |  |
|   | 種類           |                    | - 1           |   |  |  |
|   | ▲ 最優占土地利用    |                    |               |   |  |  |
|   | #目<br>2.ケッ   | 1813.7 <b>-</b> (* | オペア・大分類)      | × |  |  |
|   | 表示区          |                    | 5 · C•/\/JX8/ |   |  |  |
| V | 第4·          | 50                 |               | ~ |  |  |
|   | 第 <b>4</b> • | 50                 |               |   |  |  |
|   | 1998         | 3年度                |               | × |  |  |
|   |              |                    |               |   |  |  |

※現時点では 「第4・5回」のみ登録 「表示年度」

| 表示                 | 説明           |          |   |  |  |
|--------------------|--------------|----------|---|--|--|
| 表示项                | <u>ā</u> 8 — |          |   |  |  |
| 分野                 |              |          |   |  |  |
| 自然                 | 環境           |          | ~ |  |  |
| 種類                 |              |          |   |  |  |
| 最優占土地利用 🛛 🔪        |              |          |   |  |  |
| #月                 |              |          |   |  |  |
| <mark>2</mark> 次>  | ゆシュ(         | すべて:大分類) | ~ |  |  |
| 表示区                | ታ            |          |   |  |  |
| 第 <mark>4</mark> · | 50           |          | ~ |  |  |
| 表示年                | <u>ę</u>     |          |   |  |  |
| 1998               | 年度           |          | ~ |  |  |
| 1998               | 年度           |          |   |  |  |

※現時点では 「1998年度」のみ登録

■表示方法と表示される内容について

<u>地図、表、グラフを用いたデータ表示</u>

例:最優占土地利用
 細目: 2次メッシュ(すべて:大分類)
 表示区分:第4・5回
 表示年度: 1998年度

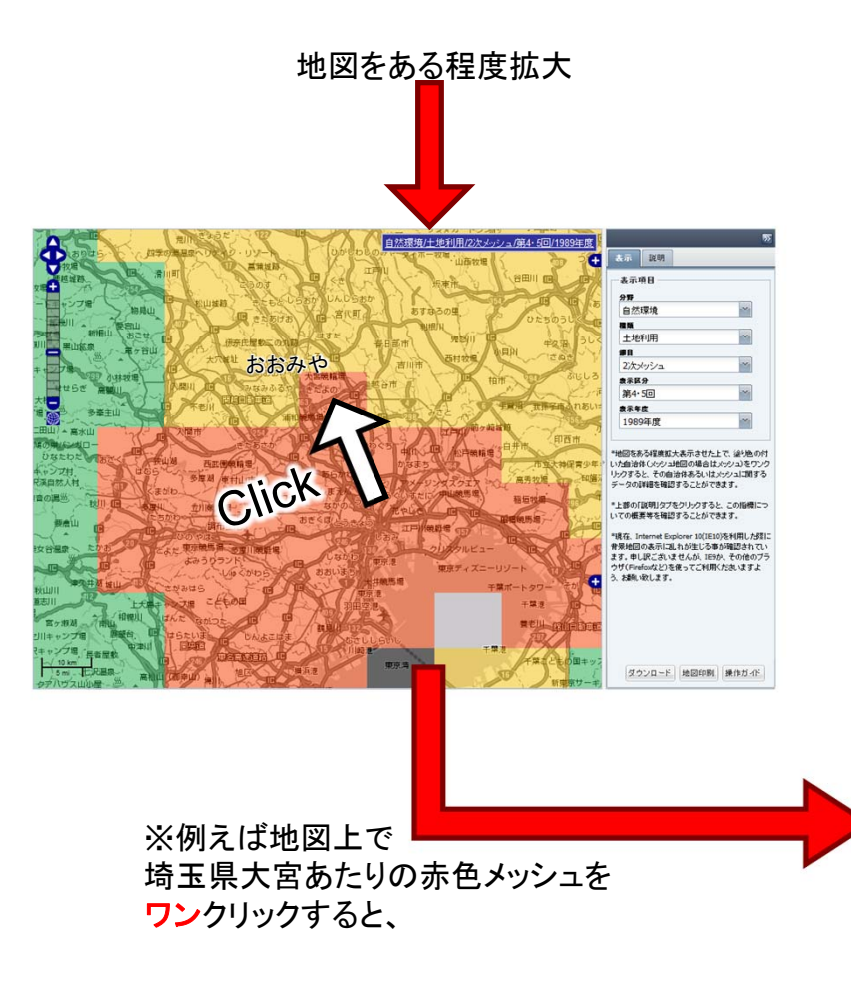

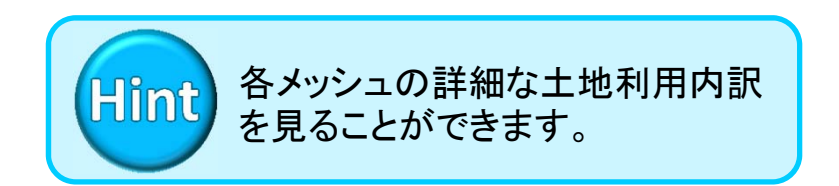

# 指標値の数値データの表示 (メッシュコードとドーナツグラフ)

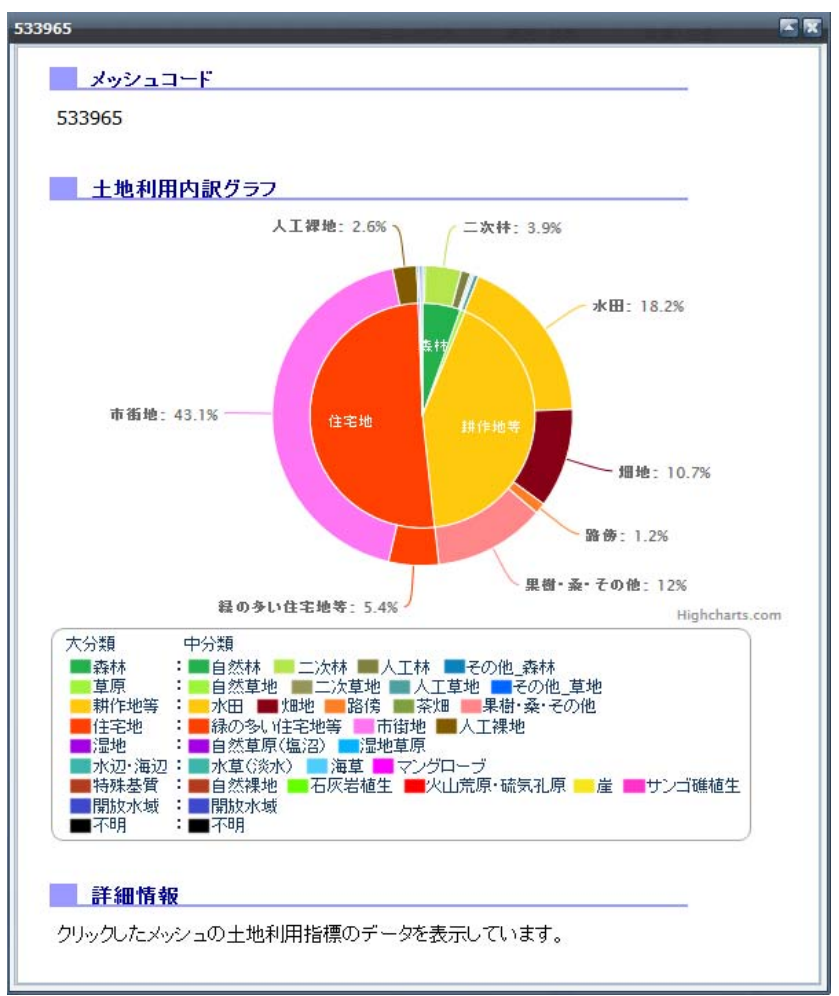

# 例:最優占土地利用細目: 3次メッシュ(住宅地:中分類)

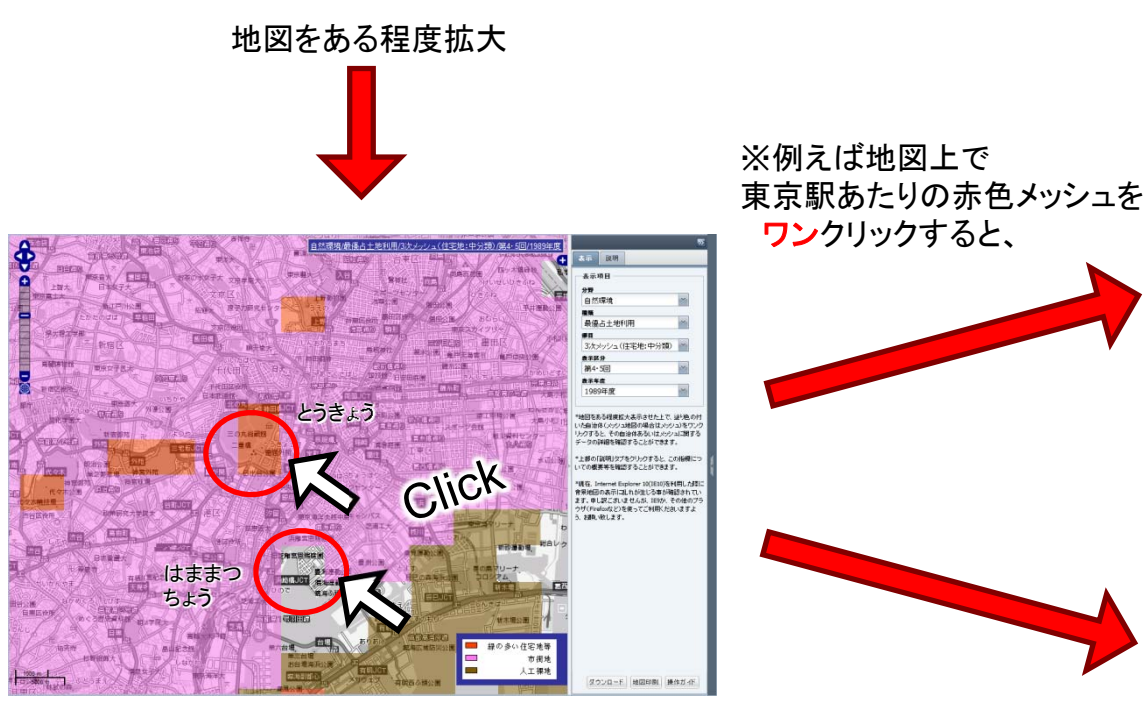

※一方、最大優占でないために色が塗られて いないブランクメッシュ上でワンクリックしても 別ウィンドウにて詳細情報が表示されます。

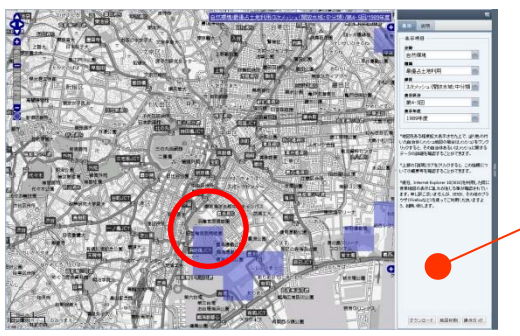

例えば3次メッシュ(住宅地:中分類)で 浜松町あたりのブランクメッシュをクリック すると、右下図のような情報が表示されます。

細目で3次メッシュ(開放水域:中分類)を 選択すれば、同じメッシュに色が塗られて います。 指標値の数値データの表示 (メッシュコードと棒グラフ)

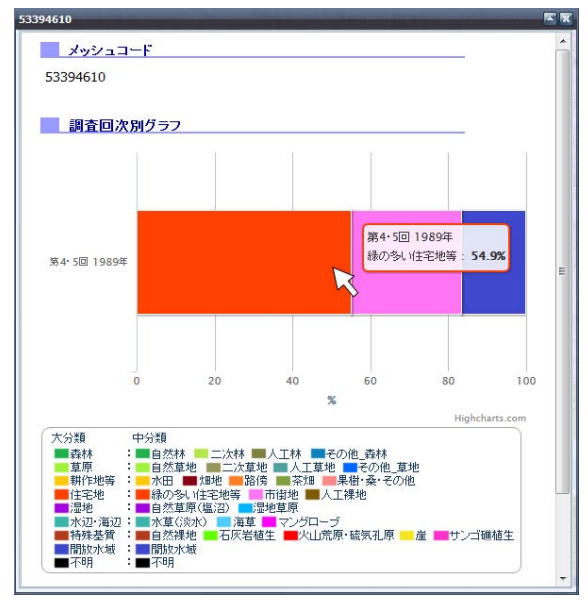

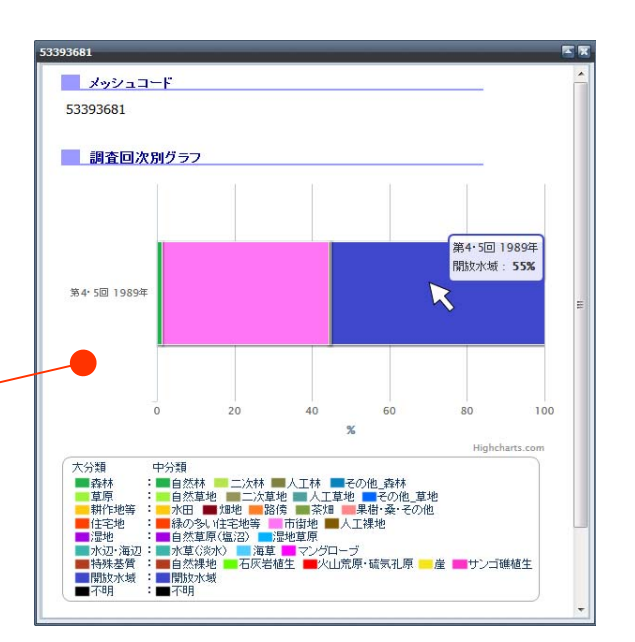

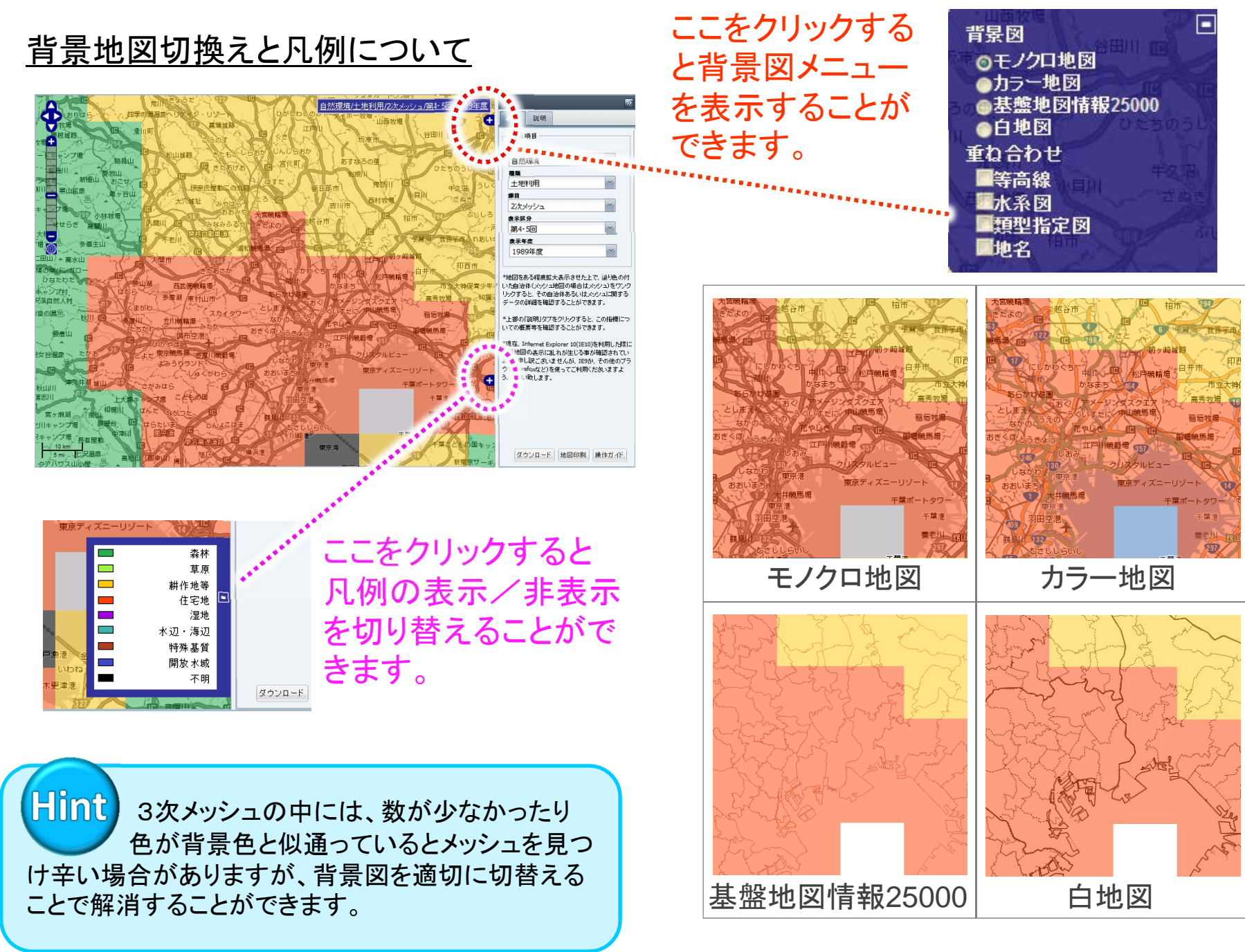

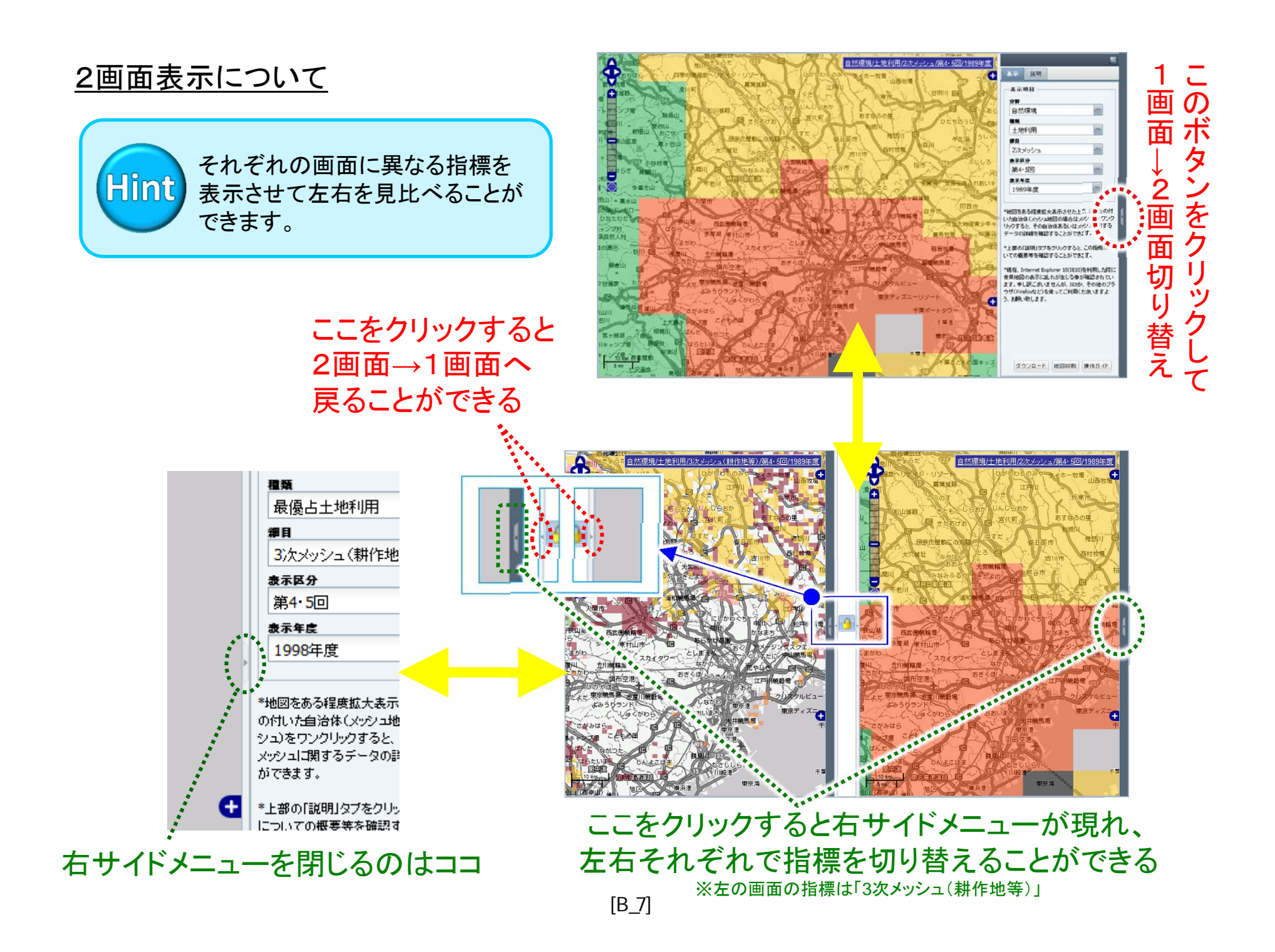

### ■右側サイドメニューのその他機能について

#### <u>ダウンロード等機能について</u>

- 右サイドメニューの下部に
  - ダウンロード
  - 地図印刷
  - 操作ガイド

の各ボタンがあります。

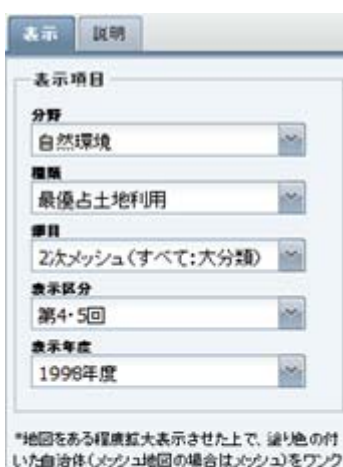

リックすると、その自治体あるいはメッシュに関する

\*上部の「説明」タブをクリックすると、この指標についての概要等を確認することができます。

\*現在、Internet Explorer 10(IE10)を利用した際に 骨景地回の表示に思わが生じる事が確認されてい

ます。申し訳こざいませんが、IE9か、その他のブラ ウザ(Finefoxなど)を使ってご利用くださいますよ

ダウンロード 地回印制 操作ガイド

う、お願い致します。

データの詳細を確認することができます。

※ダウンロードボタンを 押すと、国立環境研究 所の日本全国標準土 地利用サイトに移動し ます。

※操作ガイドボタンを 押すと、環境GIS(別 名:環境モニタリング マップ)全体の操作説 明についてのガイドを 見ることができます。

# <u>指標の「概要」や「詳細説明」等の表示に ついて</u>

右サイドメニュー上部のタブの切り替えて 頂くことで表示させることができます。

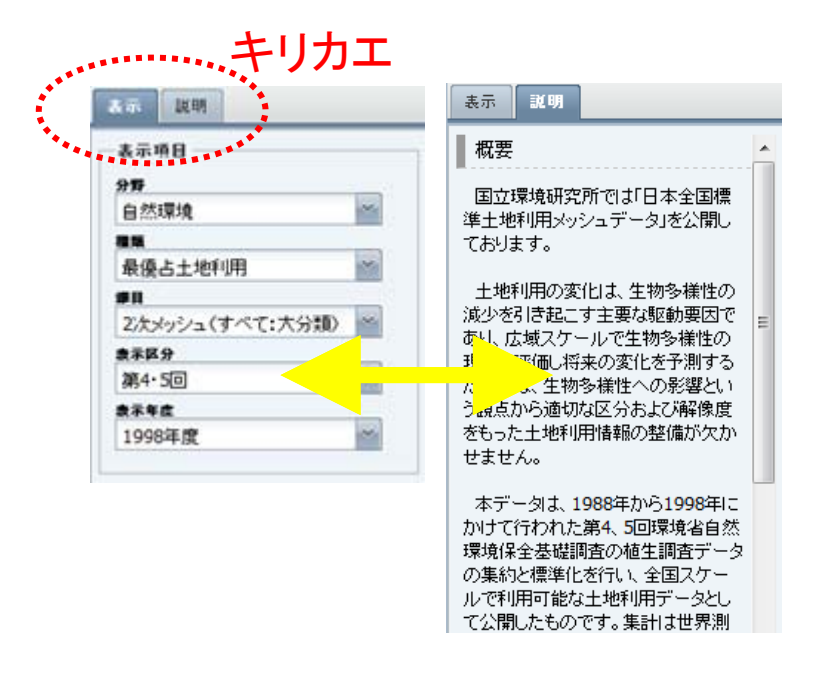

#### ※「概要」説明の下部に「詳細説明」のリンク があります。

# ■環境指標・統計ページ ⇔「環境の状況」など、他GISページ間との移動について ・画面左上バーのメニューから希望のページを クリックして移動します。

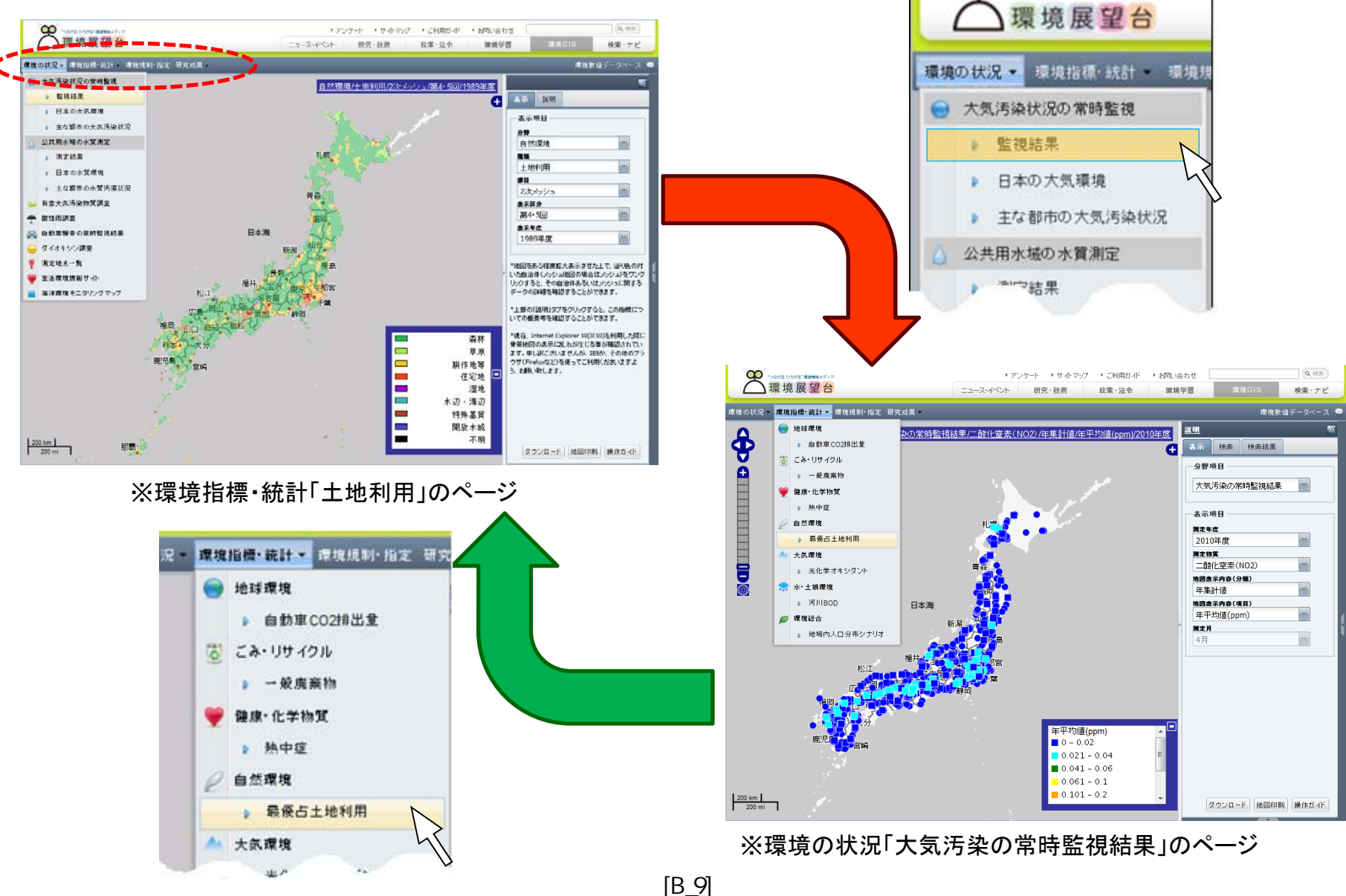